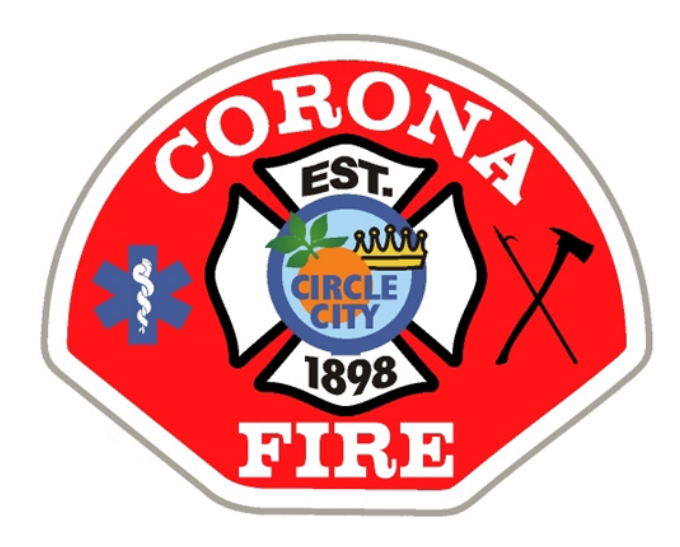

Recertifying your Hazardous Materials Business Plan

# What is required ?

- Per the California Health & Safety Code, Section 6.95, businesses who handle/store/use hazardous materials meeting the reporting thresholds are required to obtain Hazardous Materials Management permit and establish a Hazardous Material Business Plan (HMBP).
- Once established, the HMBP must be recertified annually in the California Environmental Reporting System (CERS). (https://cers.calepa.ca.gov/)
- New facilities must obtain a hazardous materials management permit & establish and implement the HMBP within 30 days.
- Recertification is required annually even if there's been no changes.

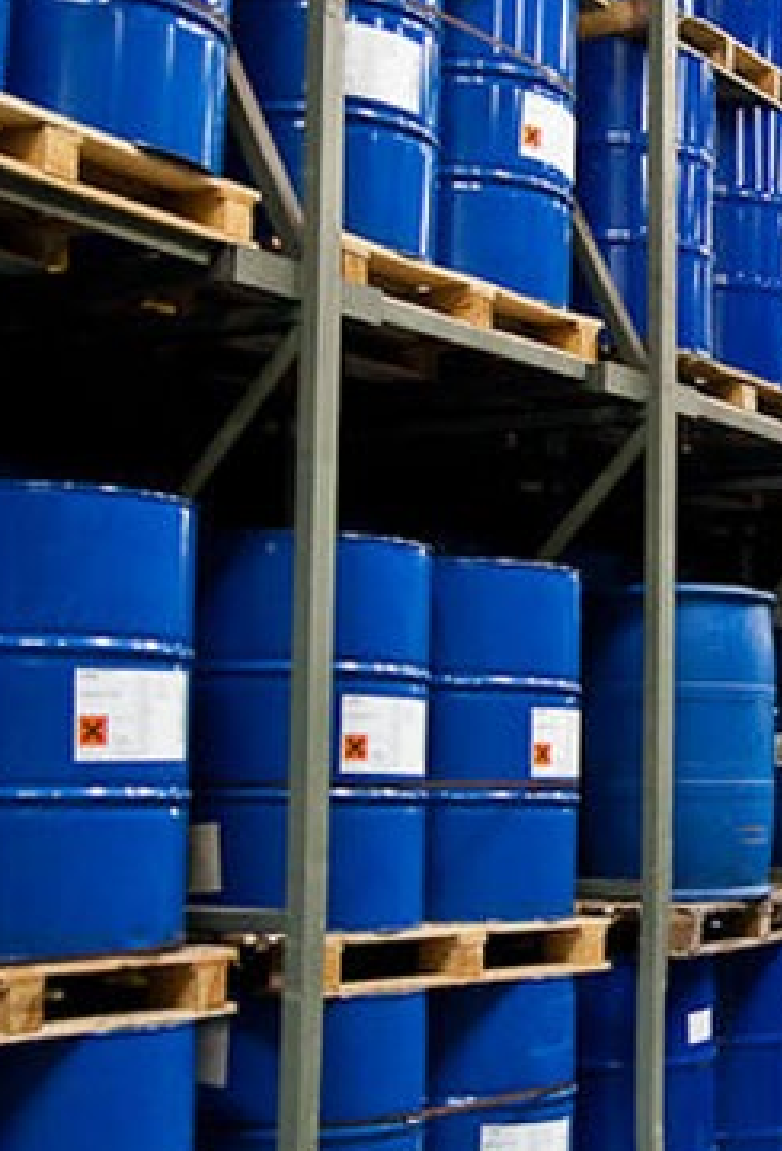

What are the reporting thresholds ....

- 55 Gallons of a liquid
  200 cubic feet of compressed gas
  500 pounds of a solid
- ► 1,000 cubic feet of an inert gas where the only hazard is simple asphyxiant.

# Log In

- Click on Business Portal Sign in.
- Enter your Username and click next.
- Enter your password and click next.

### **CERS** Central

#### Welcome to the California Environmental Reporting System (CERS)

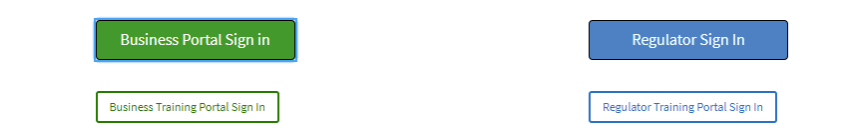

#### CERS Business Sign-In

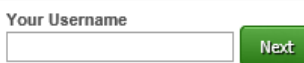

Forgot your Username or Password?

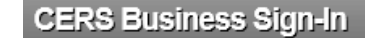

Your Password Protection Phrase

Enter password only if the phrase below matches what you provided in account registration.

son name dob

Your Password

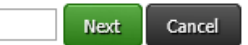

Forgot your password?

# Start/Edit/Certify Submittal

Once logged in, Click on the GREEN START/EDIT/CERTIFY Submittal button.

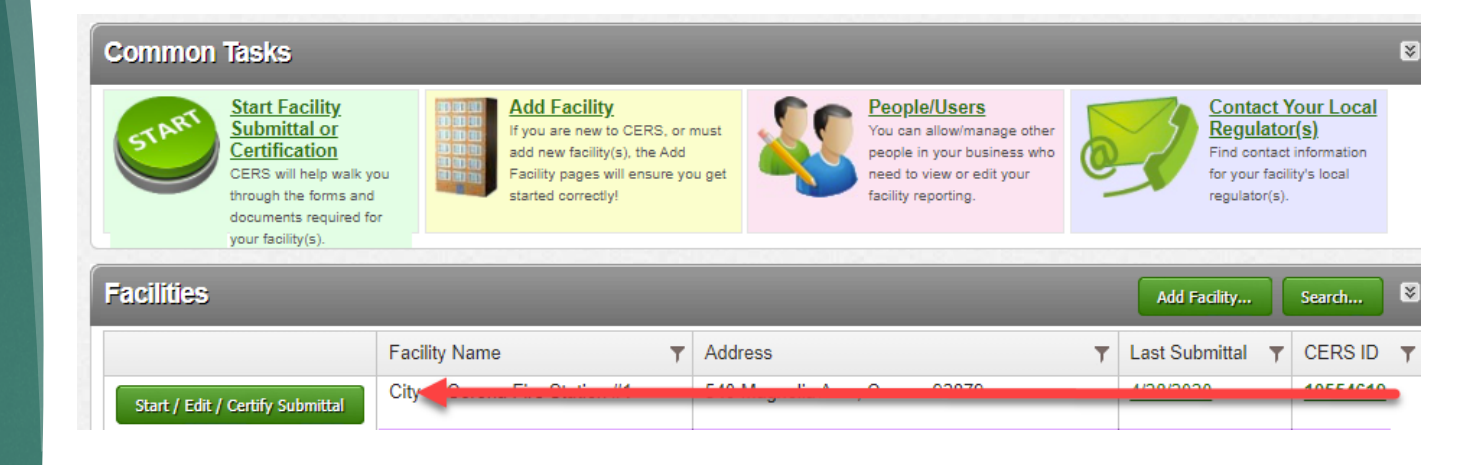

You will then go to the page where you can edit and submit all the required elements.

| Facility Information                                                                         |                             | Start 💜 Not Applicable    |
|----------------------------------------------------------------------------------------------|-----------------------------|---------------------------|
| 📰 Business Activities 🚔                                                                      |                             | Â                         |
| Business Owner/Operator Identification                                                       |                             |                           |
| Unified Program Local Reporting Requirements for Riverside County Department of              | Environmental Health        |                           |
| Businesses regulated as Hazardous Waste Generators in this jurisdiction are required to repo | rt the number of employees. |                           |
| X10. X10.                                                                                    | 410                         | 410                       |
| Hazardous Materials Inventory                                                                | SUBMITTED Nov. 13, 2018 Sta | rt 🐔 Not Applicable 🛛 😒   |
| 📰 Hazardous Material Inventory (2) 🗃 🔂                                                       |                             | <u> </u>                  |
| 💿 Site Map (Official Use Only): Upload Document(s) 🐻                                         |                             |                           |
| i. :                                                                                         | :a).                        | 101°                      |
| Emergency Response and Training Plans                                                        | SUEMITTED Aug. 26, 2014 Sta | rt ٵ 🛛 Not Applicable 🛛 😒 |
| Emergency Response/Contingency Plan: Upload Document(s)                                      |                             |                           |
| Employee Training Plan: Provided Elsewhere in CERS                                           |                             |                           |

### Editing and Submitting

- First, click on the start button
- Once you hit START, you'll see a pop-up asking if you'd like to start your submittal based on your last submittal or if you'd like to start from scratch.
- It's recommended to always start based on your last submittal.
- You'll have to click START on all 3 elements (Facility Information, Hazardous Material Inventory and Emergency Contingency Plan. This will take you to an "edit" mode.

#### 

Unified Program Local Reporting Requirements for Riverside County Department of Environmental Health Businesses regulated as Hazardous Waste Generators in this jurisdiction are required to report the number of employees.

Start New Submittal

×

Submittal Element: Facility Information

I would like to start my submittal ...

Based upon my submittal of 11/13/2018 (Submitted)

You must update/replace any out-of-date data or supplemental documentation.

OFrom scratch

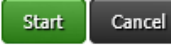

# Changes or no changes?

- Once you go into "edit" mode, you'll see that the GREEN START buttons now say SUBMIT.
- You want to click on the green hyperlinks or on the edit button to the far right on the screen to review/edit those sections.
- Once reviewed/updated make sure you hit SAVE.

| Facility Information                                                                                                    | DRAFT Nov. 13, 2018 Submit          |  |
|----------------------------------------------------------------------------------------------------|-------------------------------------|--|
| 📰 Business Activities 🚔                                                                                                 | 🔺 Ready to Submit with warnings 🛛 🔎 |  |
| 📰 Business Owner/Operator Identification 🚔                                                                              | Ready to Submit (Edit)              |  |
| Discard Draft Submittal Submittal State-Required Documents State-Required Documents State-Required Documents            | 0                                   |  |
| Unified Program Local Reporting Requirements for Riverside County Department of Environmental Health                    |                                     |  |
| Businesses regulated as Hazardous Waste Generators in this jurisdiction are required to report the number of employees. |                                     |  |

# Editing the Hazardous Material Inventory

- Click on the Hazardous Material Inventory hyperlink in GREEN.
- You will then see the list of materials you're reporting.
- Review and make revisions if necessary
  - Check listed chemicals
  - Check amounts
  - Remove if no longer used, or if under the reporting threshold
  - Add new chemicals/materials

| Hazardous Materials Inventory<br>Hazardous Material Inventory (2) Add Material<br>Site Map (Official Use Only): Upload Document(s)                                                                                                    |
|----------------------------------------------------------------------------------------------------|
| Discard Draft Submittal Miscellaneous State-Required Documents<br>Add Comment To Regulator                                                                                                    |
| Common Name CAS Location Max Daily Amount                                                                                                    |
| Title dubrication alls         70514-12-4         north east corner of shop         110 gallons                                                                                                    |
| T782-44-7 north east corner of shon 272 cubic feet                                                                                                    |
| Crygen 1762-997 15402<br>Physical State Hazardous Material Type P Trade Secret<br>Gas Pure -<br>Chamient Hazard Chamiltenian                                                                                                    |
| Gais     Pure       Chemical Hazard Classification <ul> <li>Chemical Hazard Classification</li> <li>Rive Code Randon Classes (by priority)</li> <li>Oxidizing, Class 2</li> <li>2.2 - Nonflammable Gases</li> <li>Curies</li> <li>Curies</li> <li>Curies</li> <li>Control Classification</li> <li>PHYSICAL: Flammable</li> <li>PHYSICAL: School Pressure</li> <li>PHYSICAL: School Pressure</li></ul> |
|                                                                                                    |

# Hazardous Material Inventory\* GHS Requirements

Even though there might not be any changes to your inventory, the Hazard Categories will need to be updated for your submittal to be accepted.

The 5 Federal Hazard Categories are now OBSOLETE. Please uncheck all 5.

#### Federal Hazard Categories

- No Fire (Obsolete)
- No Reactive (Obsolete)
- No Pressure Release (Obsolete)
- No Acute Health (Obsolete)
- No Chronic Health (Obsolete)

 CERS will display a "warning" alert if any of the obsolete Federal Hazard Categories are left checked. You will now have to select the applicable GHS hazard categories from the new list of 24.

The applicable GHS categories will have to be selected for each one of the materials listed.

 Refer to the Safety Data Sheet section 2 to determine the applicable hazards.

No PHYSICAL: Flammable No PHYSICAL: Gas Under Pressure No PHYSICAL: Explosive No PHYSICAL: Self-heating No PHYSICAL: Pyrophoric No PHYSICAL: Oxidizer No PHYSICAL: Organic Peroxide No PHYSICAL: Self-reactive N0 PHYSICAL: Pyrophoric Gas NO PHYSICAL: Corrosive to Metal No PHYSICAL: In Contact with Water Emits Flammable Gas N0 PHYSICAL: Combustible Dust No PHYSICAL: Hazard Not Otherwise Classified (HNOC) No HEALTH: Carcinogenicity No HEALTH: Acute Toxicity No HEALTH: Reproductive Toxicity Yes HEALTH: Skin Corrosion or Irritation No HEALTH: Respiratory or Skin Sensitization Yes HEALTH: Serious Eye Damage or Eye Irritation No HEALTH: Specific Target Organ Toxicity No HEALTH: Aspiration Hazard No HEALTH: Germ Cell Mutagenicity No HEALTH: Simple Asphyxiant No HEALTH: Hazard Not Otherwise Classified (HNOC)

### Need to add a new chemical?

THERE'S TWO DIFFERENT WAYS TO DO THAT

### From the CERS Chemical Library

Click Add Material

Hazardous Materials Inventory

E] Hazardous Material Inventory (2) Add Material To To Ste Map (Official Use Only): Upload Document(s) (5)

- Search the CERS Chemical Library
- Select the Chemical you'd like to add Click ADD
- You can search for the material/chemical by name or CAS #

### The system will take you to the chemical detail page.

Complete the following sections; Inventory Location and Quantity, Inventory Storage Information and Additional Chemical Description (optional). Then click <u>Save</u>

### From scratch using your SDS

- Make sure you have the SDS for the chemical you're looking to add. If you don't have it, request it from the supplier.
- Click Add Material

Hazardous Materials Inventory
Hazardous Material Inventory. (2) Add Material TC
Site Map (Official Use Only). Upload Uocument(s) (a)
Discard Draft Submittal McCellaneous State-Required Documents
G Add Comment To Regulator

Click Unable to Find Material

Unable to Find Material/Add New Material

- The system will then take you to an empty detail page where you'll have to enter the chemical information.
- Most of the information you'll have to input will come from the SDS.
- When completed click **SAVE**

### After adding/updating your Chemical Inventory click DONE

# Site Map

The previously submitted/accepted site map may be reused if it meets the following requirements:

- North Orientation
- Loading areas
- Internal Roads
- Adjacent streets
- Storm and sewer drains
- Access and exit points
- Emergency shutoffs (utility & equipment)
- Evacuation staging areas
- Hazardous Materials handling and storage locations
- Emergency Response Equipment (fire extinguishers, hydrants, riser, alarm panel, spill kit, eyewash kit, ect.) \*If applicable.

\*\* All text must be oriented in the same direction, legible, and a legend is required if using symbols.\*\*

### If you will be reusing what was previously submitted, you can review and save.

Hazardous Materials Inventory

Hazardous Material Inventory (2) Add Material 
 Site Map (Official Use Only): Upload Document(s)
 Discard Draft Submittal 
 Miscellaneous State-Required Documents 
 Add Comment To Regulator

If you will be making changes to the existing or providing a new site map, click EDIT, Click Browse, select the file you're looking upload SAVE & FINISH.

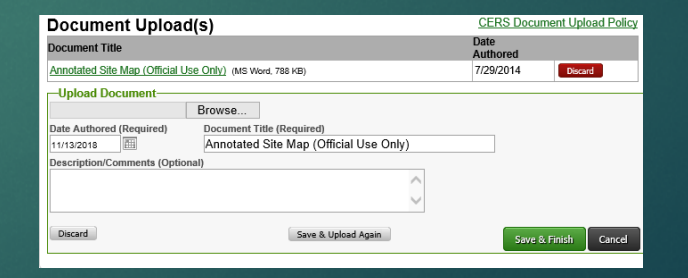

# Emergency Contingency Plan

Click on the GREEN "Emergency Response/Contingency Plan" and review your submittal. If everything is the same you can use what was previously submitted/accepted. Once reviewed click SAVE.

| Emergency Response and Training Plans                                                                            | DRAFT Nov. 13, 2018 | Submit 🖥 |         |
|----------------------------------------------------------------------------------------------------|---------------------|----------|---------|
| 📴 Emergency Response/Contingency Plan: Upload Document(s) 🐻                                                      | Ready to Submit     | Edit     | Discard |
| Semployee Training Plan: Provided Elsewhere in CERS                                                              | Ready to Submit     | Edit     | Discard |
| Discard Draft Submittal Miscellaneous State-Required Documents State-Required Documents State-Required Documents |                     |          |         |

### Even though it's not a requirement, we recommend using the new Contingency Plan Template

There's a new template that can be used to satisfy the requirements that does not require a signature. Click on the EDIT button, then click DOWNLOAD on top in green font. The form will then pop-up as a PDF. Fill out the form and save to your computer.

| Consolidated Emergency Response/Cd<br>(HMBP) contain emergency response pla<br>instructions, complete it, and upload it her | ontingency Plan Template: This optional template may be used to satisfy requirement<br>ins, procedures, and employee training in the event of a reportable/threatened hazardo<br>re. | ts that Hazardous Materials Rusiness Plans<br>us material release Download the form, read the |
|----------------------------------------------------------------------------------------------------|----------------------------------------------------------------------------------------------------|-----------------------------------------------------------------------------------------------|
| Document Options                                                                                                    | Document Upload(s)                                                                                                    | CERS Document Upload Policy                                                                   |
| Upload Document(s)<br>Public Internet URL                                                                                   | Document Title                                                                                                    | Date<br>Authored                                                                              |
| Provided Elsewhere in CERS<br>Provided to Regulator                                                                         | Emergency Response/Contingency Plan (Portable Document Format, 208 KB)                                                                                                    | 8/26/2014                                                                                     |
| Stored at Facility<br>Exempt                                                                                                | Discard                                                                                                    |                                                                                               |
| ing                                                                                                    | Created By: Denise Aguiar on 11/13/2018 2:54 PM<br>Last Updated By: Denise Aguiar on 11/13/2018 2:54 PM                                                                              | Edit Cancel                                                                                   |

Once SAVED, click BROWSE and select the file then click SAVE & FINISH.

| Document Upload                        | (s)                                                                     | CERS Document Upload Policy |
|----------------------------------------|-------------------------------------------------------------------------|-----------------------------|
| Document Title                         |                                                                         | Date<br>Authored            |
| Emergency Response/Continge            | ency Plan (Portable Document Format, 208 KB)                            | 8/26/2014 Discard           |
| Upload Document                        | Browse                                                                  |                             |
| Date Authored (Required)<br>11/13/2018 | Document Title (Required)<br>Emergency Response/Contingency Plan<br>at) |                             |
| Discard                                |                                                                         | Save & Finish Cancel        |

# Training Documents

### Uploading your training documents to CERS is OPTIONAL

- Click on the Emergency Training Plan hyperlink in GREEN
- Click EDIT

Here are your options \*

- If you want to upload your documents

   Select upload documents, then
   Browse to select the document. Once
   uploaded click <u>Save and Finish</u>.
- If you'd like to keep your training documents Stored at your Facility – select "Stored at Facility." Then click Save & Finish

Training documentation must be available at the time of inspection and kept for a minimum of 3 years.

### Document Options

- Upload Document(s)
- O Public Internet URL
- O Provided Elsewhere in CERS
- Provided to Regulator
- Stored at Facility
- O Exempt

# Ready to Submit!

- Once you've reviewed and made the necessary revisions – if any, then you are ready to submit.
- All three elements show the GREEN submit button to the far right.
- Click "SUBMIT" on the Facility Information Section.

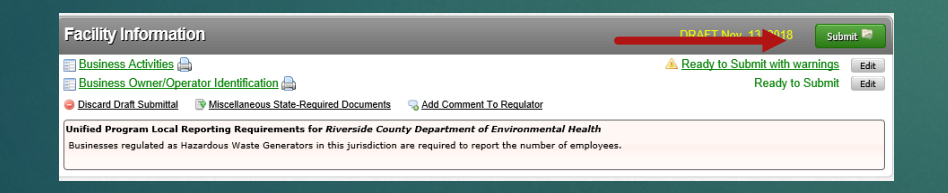

- Once you hit submit, you'll see the Final Submittal Checklist.
- All 3 elements will show Ready to Submit in green and have a check next to it.

| Facility Information A                                                                                                  | ~ |
|----------------------------------------------------------------------------------------------------|---|
| Information will be reported to Riverside County Department of Environmental Health.<br><u>Add Comment To Regulator</u> |   |
| Hazardous Materials Inventory 🔺                                                                                         | ~ |
| Information will be reported to Corona Fire Department.<br><u>Add Comment To Regulator</u>                              |   |
| Emergency Response and Training Plans                                                                                   | ~ |
| Information will be reported to Corona Fire Department.<br><u>Add Comment To Regulator</u>                              |   |

Click Submit Selected Elements

Submit Selected Elements 🕺

# Submittal Confirmation

### After submitting you'll get a Submittal Confirmation.

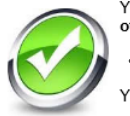

You have submitted the following elements on 11/13/2018 to Riverside County Department of Environmental Health • Facility Information

You have submitted the following elements on 11/13/2018 to Corona Fire Department

Hazardous Materials Inventory
Emergency Response and Training Plans

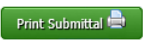

 Upon reviewing your submittal, email notification will be sent out with the status.

Accepted or Not Accepted

There's no action needed until you receive email notification from CERS with the status of your submittal. Per HSC you must update your HMBP within 30 days if..

- There's new chemicals on-site that meet the reporting quantities of; 55gal, 200 cu ft or 500 lbs
- Inventory amounts increased by 100%
- Add or remove chemicals
- Change of ownership, or change of business name
- Contact information has changed

## Need Assistance?

Feel free to contact the Corona Fire Department at 951-736-2220 if you have any questions or need further assistance.

Thank You.

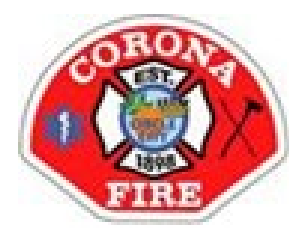